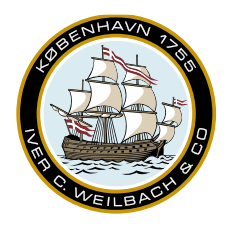

## Weilbach

## **Creating Support Message**

## Make Support Message

To create a support message start by opening the 'Settings' pane and then click 'Make support message'.

| - AENP                                                                                 |               |       |     |                        | 11 50  |
|----------------------------------------------------------------------------------------|---------------|-------|-----|------------------------|--------|
| NavAreas                                                                               |               |       |     |                        |        |
| <ul> <li>Passage Planning</li> </ul>                                                   |               |       |     |                        | sbi    |
| Load Lines                                                                             |               |       |     |                        | z      |
| Timezones                                                                              |               |       |     |                        | INAU   |
| Licence update files from your ch<br>onto here.                                        | art distribut | tor   | nay | be dragged and dropped | eas A  |
| Charts                                                                                 |               |       |     |                        | ENP    |
| Default ENC Licence                                                                    | 6 Months      |       |     |                        | ADP    |
| ENC update corridor (m)                                                                | 100           |       |     |                        | H Or   |
| Safe Depth (m)                                                                         | 1             |       |     |                        | der 0  |
| Vessel                                                                                 |               |       |     |                        | 14m    |
| Default turn radius (nm)                                                               | 0.00          |       |     |                        | Route  |
| Default planned cross track (nm)                                                       | 5,00          |       |     |                        | 9      |
| Default planned speed (kn)                                                             | 50,0          |       |     |                        | ail Up |
| Auto Pouto Sottings                                                                    |               |       |     |                        | Jates  |
| Auto-Route Settings                                                                    | 0             |       |     | ( in One and           |        |
| Open/Closed (Suez Canal is C                                                           | pen, Panal    | ma    | Lan | al is Open)            |        |
| Antipiracy Routing                                                                     |               |       |     |                        |        |
| Version 5.0.1.26802                                                                    |               |       |     |                        |        |
| Help And Support<br>Make support messa<br>Explore data folders<br>Connection test page |               |       |     |                        |        |
| NC user permit 857C8C88625988C                                                         | C1C31FECE     | 363   | 8   |                        |        |
| onwight © Cherroft 2023 All Piet                                                       | te Rosen      |       |     |                        |        |
| ipyrigin w Chersoft 2023, All Righ                                                     | its neserved  | a ( ) |     |                        |        |

The error info file is always included, if there is a need for additional information, please make a check as appropriate.

| Help And Support                                                 | Help And Support                                                 |
|------------------------------------------------------------------|------------------------------------------------------------------|
| Make support message                                             | Make support message                                             |
| Select extra information to include (error info always included) | Select extra information to include (error info always included) |
| Charts                                                           | Charts                                                           |
| AENP information                                                 | AENP information                                                 |
| Charts (extra detail)                                            | Charts (extra detail)                                            |
| Make support message                                             | Make support message                                             |
| Explore data folders<br>Connection test page                     | Explore data folders<br>Connection test page                     |

Once you click the 'Make support message' button. An Explorer window with the zip file will appear and the default e-mail application will open create a message, that you may attach the support zip to. If this is an offline computer, please copy the .zip file, to the appropriate computer and send the .zip file to the support team.

| <ul> <li>         ・         ・         ・</li></ul> | Version 5.0.1.26802                                                                                       |
|---------------------------------------------------|----------------------------------------------------------------------------------------------------|
| 20230308T145932Z_Support.zip                      | Help And Support<br>Make support message<br>Attach the zip file 20230308T145932Z_Support.zip and email to |
| < >>                                              | Explore data folders<br>Connection test page                                                              |